Departments are authorized to make certain customizations in the titles used for CRNs in the Class Schedule. This document detai

## 3.1 Modifying the Title

Begin in SSASECT with the Banner title/short title (Figure 1)

# Figure 1: SSASECT: Customize the "short title"

|                                                                                                    | a vint      |                                        | an straigte: | 👷 DOL 🛣                                                                                                    | ×- :      |
|----------------------------------------------------------------------------------------------------|-------------|----------------------------------------|--------------|----------------------------------------------------------------------------------------------------|-----------|
| 201010. Counservine Frances and the and the second strates the second second se | - 7 × 2 2 1 | <u>- 0.88 je z 20 je no</u>            | <u></u>      | rt Over                                                                                                    | Tormi,    |
| Course Section Information - Strading Information - Parting Times                                                                                                    | and mouse   | on <sub>ine</sub> . Section            |              | and the second second second second second second second second second second second second second second second |           |
| COURSE SECTION INFORMATION                                                                                                    |             | in tradición de la Maria               | Convi 1 Mars | a Internation T 🛝                                                                                                | 2. Silier |
| Status Active Active Session                                                                                                    |             | <del>່ ເວລຸດຣຸດຊ</del><br>iutše Number | 7V00         | _LD-&2LD*Settin                                                                                                  | ைமை       |
|                                                                                                    |             |                                        |              |                                                                                                    |           |
|                                                                                                    |             |                                        |              |                                                                                                    |           |
|                                                                                                    |             |                                        |              |                                                                                                    |           |

Next navigate to SSASYLB. To do this, click on the RELATED menu (top right of the window) and select Section Syllabus Form (Figure 2 [this is an abbreviated menu listing; in reality, it is much longer]).

#### Figure 2: Navigating with the RELATED Menu

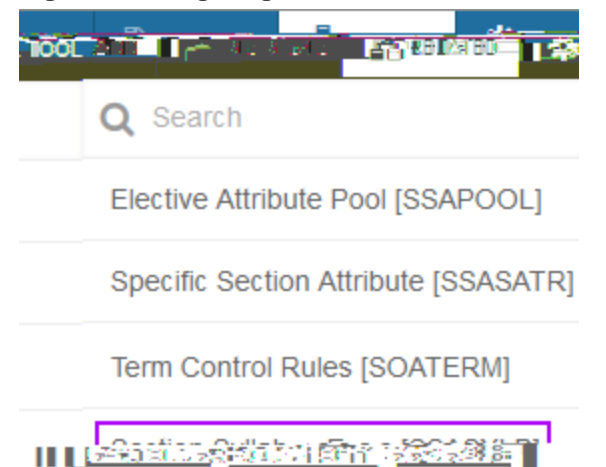

# 3.2 Verifying the Modifications

To verify saved modifications, go to the online Class Schedule. The easiest entry to this system is in the Search Courses task in myUCA (Figure 5). If you often work with class schedules, consider starring this task as a favorite.

#### Figure 5: Search Courses Task, myUCA

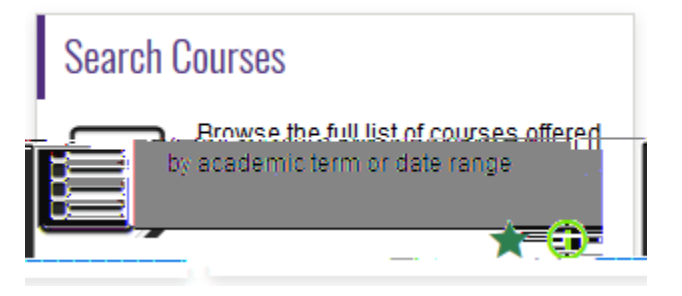

Select the term in which your modified CRN exists (Figure 6).

# Figure 6: Term Selection

| Search       | Go                           |
|--------------|------------------------------|
|              |                              |
| -]           | Search by Term:<br>Fall 2018 |
|              | OR                           |
| / YYYY ):    | Search by Date Range ( MM/DD |
| To           | From                         |
|              |                              |
| Submit Reset |                              |

Select the subject of the CRN you have been modifying and add the course number (Figure 7).

| Search               | Go                             |        |
|----------------------|--------------------------------|--------|
| 1555990              | Senta Laboration               | ي<br>ا |
| ct. Jantasetional, 7 | Farkerlange 🔬 🔬 👷              | uhie   |
|                      | Insurance & Risk Manageme      | ent    |
|                      | Interior Design                |        |
|                      | · · · .doant 385               |        |
|                      | Journalism                     |        |
| and St. c.o.         | at o Amor                      | 1000   |
|                      | Leadership Studies             |        |
|                      | Library Madia/Info. Technology |        |
| Linguistics          |                                |        |
| Management           |                                |        |
| Management           | ×.                             |        |
|                      |                                |        |
| Number:              | 7V00 Co                        | urse   |

At the bottom of the search form, click Class Search. From the returned CRNs, examine the one you have been working on to verify that the modified title (and any other modifications) are displaying as expected (Figure 8).

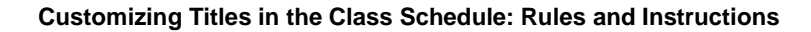

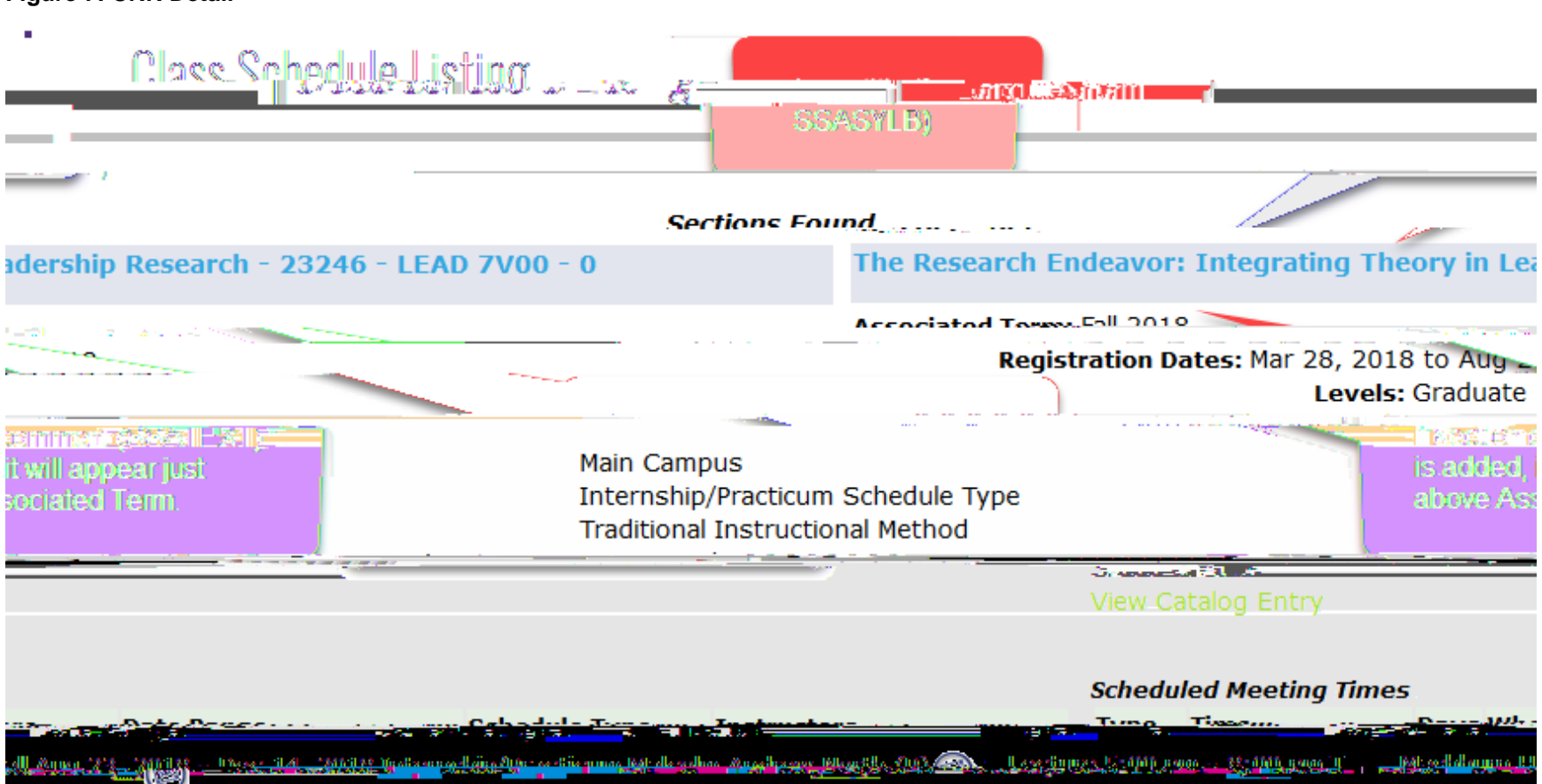

#### Figure 7: CRN Detail